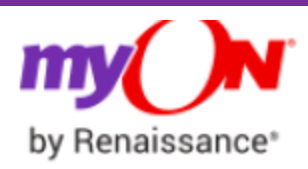

How do I access my myON account? Go to: <u>www.myon.uk</u>

Click on the log in button and type *'Hackwood Primary Academy'* Your Accelerated Reader Username and Password are required for logging in.

The first time you log in, the Interest Inventory will open.

For each category on the page, choose the face that shows how interested you are in that category. When you finish, select *Save* at the top or bottom of the page.

Select 'connect now' to connect your MyON account to you're Accelerated Reader account. This will link all your previous data from your Star Reader tests so you'll be recommend the right books for your ability.

You are then free to choose a book and start reading!

After you have read a book you will be given the option to leave a review and do a quiz (like we do in school)

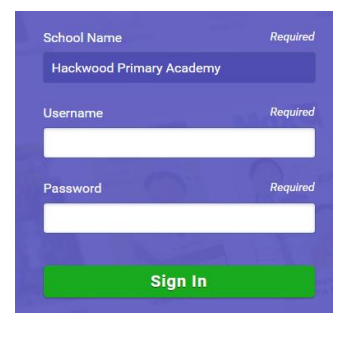

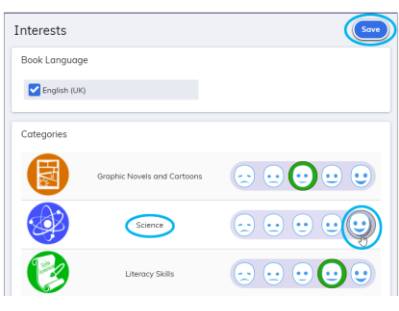

| Power-Up Your Reading |                 |
|-----------------------|-----------------|
| my ()N (              | Star<br>Reading |
|                       | User Login      |
|                       | User Name       |
|                       | Password        |
|                       | Log In 🔰        |

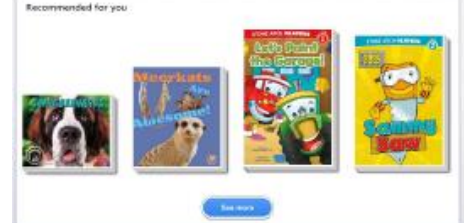

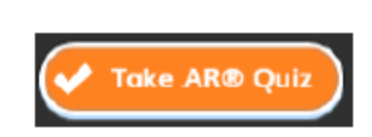